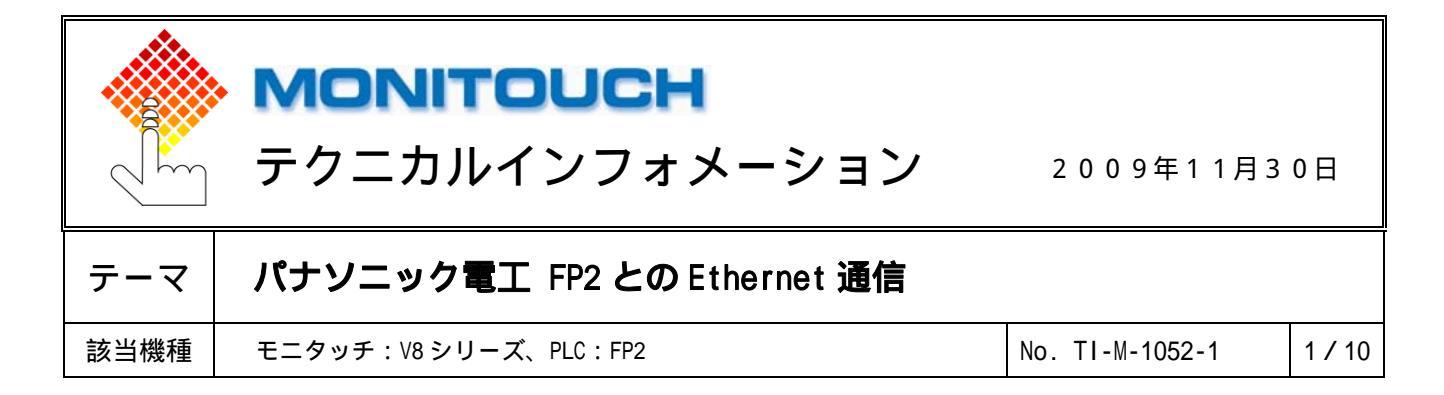

1. 目的

FP2 と Ethernet 通信する場合の設定手順について。

2. 接続環境

| モニタッチ   | UDP/IP | : V8i シリーズ、V8 シリーズ+CU-03-2 または CU-03-3 |
|---------|--------|----------------------------------------|
|         | TCP/IP | : V8i シリーズ                             |
| PLC     |        | : FP2                                  |
| ユニット    |        | : FP2-ET1                              |
| PLC ツール |        | : Configurator ET Ver.1.02             |
|         |        |                                        |

3. 接続例

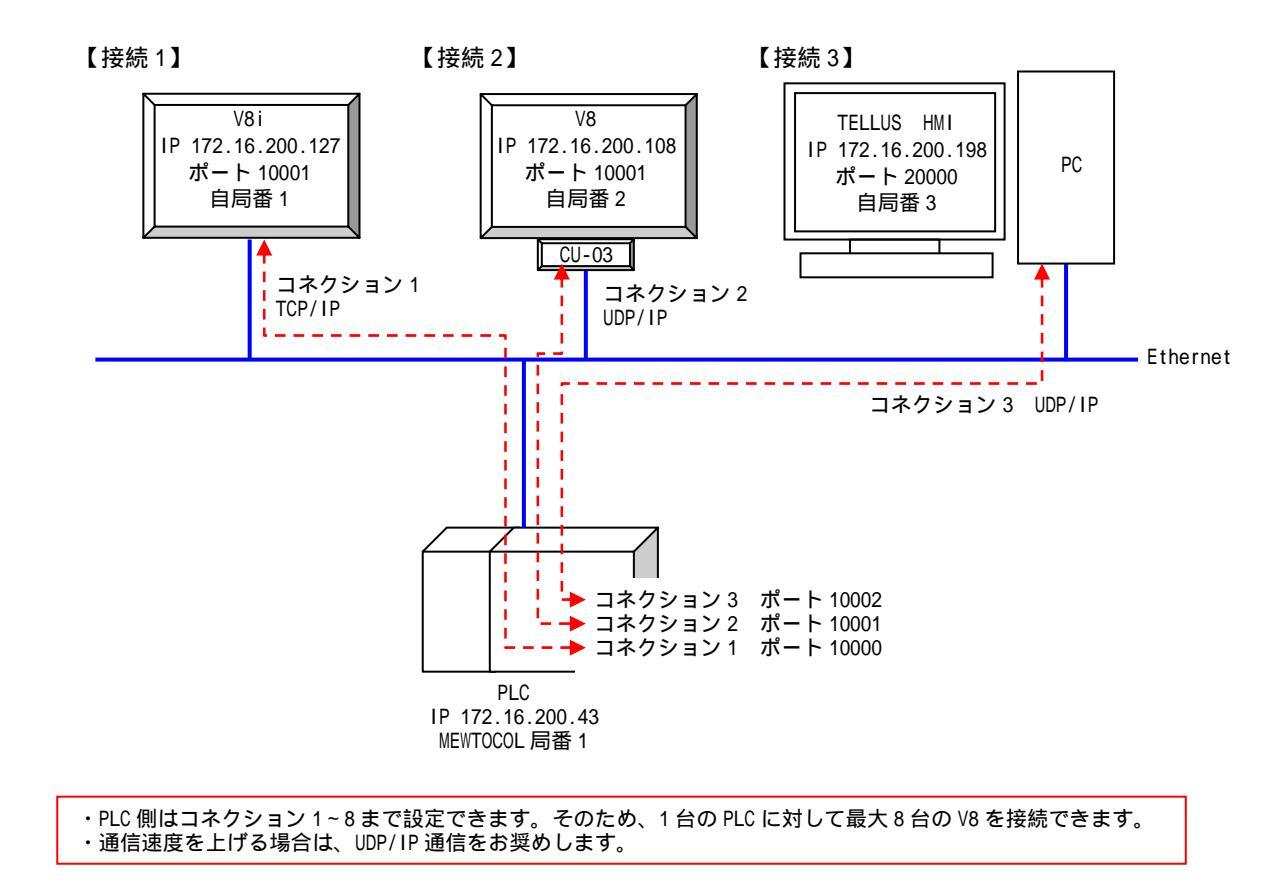

| テクニカルインフォメーション | No. TI-M-1052-1 | 2/10 |
|----------------|-----------------|------|
|                |                 |      |

4. PLC の設定

PLCの設定ツール Configurator ET を起動して PLC の設定を行います。

イニシャル情報設定

[自ノード設定] [設定変更]でPLCの「IPアドレス」と「MEWTOCOL局番」を設定します。

| 🔋 無題.etl - Configurat | or ET                                                                                                    |                                                                                               |                                                 |                                                                                              |
|-----------------------|----------------------------------------------------------------------------------------------------|-----------------------------------------------------------------------------------------------|-------------------------------------------------|----------------------------------------------------------------------------------------------|
| ファイル(E) ユニット設定(U) メー  | U設定(M) 表示(V) オンライン(L)                                                                                                    | オフ°ション( <u>O</u> ) ヘルフ°( <u>H</u> )                                                           |                                                 |                                                                                              |
| 🗅 🚅 🖶 🎒 🙆 🗉           | <sup>31</sup> <sup>3</sup> 1 8                                                                                                    |                                                                                               |                                                 | 自ノード設定                                                                                       |
|                       | <ul> <li>自ノト・設定</li> <li>IPアドレス</li> <li>MEWTOCOL局番</li> <li>ネットワーク間通信</li> <li>時間設定</li> <li>TCP ULP(ハウット生存時間)</li> <li>TCP セロウィントウタイマ値</li> <li>TCP再送タイマ値</li> </ul> | : 1721620043<br>: 1<br>: したれい<br>: 30 秒<br>: 10 秒<br>: 2 秒                                    | 設定変更           初期化           設定変更           初期化 | <ul> <li>IPアドレス: 102 16 200 43 OK</li> <li>ネットワーク間通信を使用する<br/>手術研 MEWTOCOL局番: 1 _</li> </ul> |
|                       | IP組立如何值                                                                                                    | :⊭ 12<br>:30 秒                                                                                |                                                 | MEWTOCOL 局番は 1~31 に設定してください。                                                                 |
| <                     | 透過速動(言設定 - コネクション1<br>受信パッファ先頭アトレス<br>受信パッファサイス <sup>*</sup><br>送信パッファサイス <sup>*</sup><br>送信パッファサイズ <sup>*</sup>                                                       | <ul> <li>✓</li> <li>: 2800 H</li> <li>: 0400 H</li> <li>: 2000 H</li> <li>: 0400 H</li> </ul> | 設定変更                                            |                                                                                              |
| 1 1 1                 |                                                                                                    |                                                                                               |                                                 |                                                                                              |

コネクション設定

接続1の場合(コネクション1 TCP/IP)

TCP/IP 通信の場合、V8i シリーズをご使用ください。 V8 シリーズ+CU-03-2 または CU-03-3 では TCP/IP 通信できないため、使用できません。

1. [コネクション1]を選択し、[設定変更]をクリックします。

| 🔋 無題 - Configurator                                                                    | ET                      |                                   |      |
|----------------------------------------------------------------------------------------|-------------------------|-----------------------------------|------|
| ファイル(E) ユニット設定(U) メー                                                                   | ル設定(M) 表示(V) オンライン(L) オ | 'プション( <u>O</u> ) ヘルプ( <u>H</u> ) |      |
| 🗅 🗳 🖶 🎒 🗟 🖻                                                                            | at at 8                 |                                   |      |
| <ul> <li>□- ( ET-LANユニット</li> <li>□- クイニットル/情報服設定</li> <li>□- クシステムコネクション設定</li> </ul> | コネクション1 マーコネクション1 ~     | - 8をラダーで設定する                      | 設定変更 |
| <ul> <li>         ・・・・・・・・・・・・・・・・・・・・・・・・・・・・・</li></ul>                              | 通信方式                    | : TCP/IP                          |      |
|                                                                                        | オーフシ方式                  | : Active                          |      |
|                                                                                        | 使用用途                    | : MEWTOCOL通信                      |      |
|                                                                                        | 自ノート*(PLC)ホペート番号        | : 0                               |      |
|                                                                                        | 相手ノートゴPアトシス             | : 0.0.0.0                         |      |
|                                                                                        | 相手ノードポート番号              | : 0                               |      |
|                                                                                        | 相手ノードMEWTOCOL局番         | : 0                               |      |
|                                                                                        | 相手ノート゛イーサネットアト゛レス       | : 00-00-00-00-00                  |      |
|                                                                                        | 未使用コネクション切断時間(分)        | : 1                               |      |
|                                                                                        | 再オーフシ回数                 | : 255                             |      |
|                                                                                        | コネクション設定                | : 無効                              |      |
| < >>                                                                                   |                         |                                   |      |
| ν <del>τ</del> °r                                                                      |                         |                                   |      |

3/10

2. [コネクション情報設定]を行います。

| コネクション情報設定                                                                                                    | × |
|----------------------------------------------------------------------------------------------------|---|
| ユネクションNo. 1 🔽 😿 設定を有効にする) OK                                                                                                    | ] |
| 使用用途 キャンセル キャンセル                                                                                                    |   |
| 通信方式 : TCP/IP 🗨                                                                                                    |   |
| オーフ <sup>や</sup> ン方式 : Unpassive ▼                                                                                                    |   |
| コネクション用途 : MEWTOCOL通信 ▼                                                                                                    |   |
|                                                                                                    |   |
| 自ノード(PLC)ポート番号 : 10000                                                                                                    |   |
| -相手/-下設定                                                                                                    | 1 |
| IPアドレス : 172 16 200 127                                                                                                    |   |
| ポート番号 : 10001                                                                                                    |   |
| MEWTOCOL局番 : 1 💌                                                                                                    |   |
| 「 イーサネットアトンス : 100 - 100 - 1 |   |
| 未使用ユネクション切断時間 : 1 分                                                                                                    |   |
| 再オーフック回数 : 255 回                                                                                                    |   |

| 【 設定を有効にする<br>【使田田途】 | る】:チェックあり       |
|----------------------|-----------------|
| 【风而而迩】               |                 |
| 通信方式                 | : TCP/IP        |
| オープン方式               | : Unpassive     |
| コネクション用途             | : MEWTOCOL 通信   |
| 【自ノード PLC ポート        | - No.】:10000    |
| 【相手ノード設定】            |                 |
| IP アドレス              | :172.16.200.127 |
| ポート No               | : 10001         |
| MEWTOCOL 局番          | :1              |
|                      |                 |

3. [OK]をクリックします。

| コネクション情報設定                 | X                       |
|----------------------------|-------------------------|
| コネクションNo.  <br>_ 使田田注      | 1  マ 設定を有効にする OK キャンセル  |
| 通信方式:「                     | ТСР/ІР                  |
| オーフツ方式 :   <br>コネクション用途 :  | Unpassive<br>MEWTOCOL通信 |
| 自ノード(PLC)ポート番号             | : 10000                 |
| 「相手ノート設定」<br>IPアドレス        | : 172 16 200 127        |
| 邢"─卜番号<br>MEWTOCOL局番       |                         |
|                            |                         |
| 未1支用1イクタンの間中時間<br>再オーフック回数 | : 255 D                 |
|                            |                         |

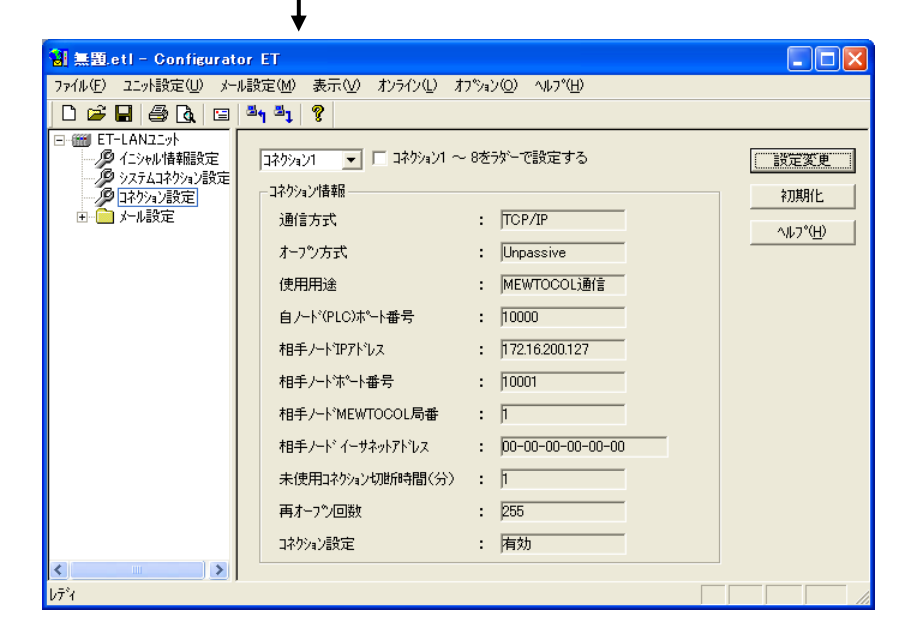

| テクニカルインフォメーション | No. TI-M-1052-1 | 4 / 10 |
|----------------|-----------------|--------|
|                |                 |        |

接続2の場合(コネクション2 UDP/IP)

通信ユニット CU-03-2 または CU-03-3 を使用する場合は、必ず UDP/IP 通信を選択します。

1. [コネクション2]を選択し、[設定変更]をクリックします。

| 🚼 無題 - Configurator                                                            | ET                                    |                |
|--------------------------------------------------------------------------------|---------------------------------------|----------------|
| ファイル(E) ユニット設定(U) メー                                                           | ル設定(M) 表示(V) オンライン(L) オブション(Q) ヘルプ(H) |                |
| 🗅 📽 🖬 🎒 🖪 🖻                                                                    | an al 8                               |                |
| <ul> <li>■ ET-LANユニット</li> <li>● イニシャル情報服設定</li> <li>● システムコネクション設定</li> </ul> | □ネクジョン2 ▼ □ ユネクション1 ~ 8をラダーで設定する      | 設定変更<br>57月874 |
| □-/>□-/>□-/設定                                                                  | 通信方式 :  TCP/IP                        |                |
|                                                                                | オーフ <sup>®</sup> ン方式 : Active         |                |
|                                                                                | 使用用途 : MEWTOCOL通信                     |                |
|                                                                                | 自ノード(PLC)ホペート番号 : 0                   |                |
|                                                                                | 相手ノートTP7トシス : 0.0.0.0                 |                |
|                                                                                | 相手ノードポート番号 : 0                        |                |
|                                                                                | 相手ノードMEWTOCOL局番 : D                   |                |
|                                                                                | 相手ノード イーサネットアトレス : 00-00-00-00-00     |                |
|                                                                                | 未使用コネクション切助時間(分) : 0                  |                |
|                                                                                | 再オーフジ回数 : 0                           |                |
|                                                                                | コネクション設定 : 無効                         |                |
| <                                                                              |                                       |                |
| νīτικ                                                                          |                                       |                |

2. [コネクション情報設定]を行います。

| コネクション情報設定                               |
|------------------------------------------|
| コネクションNo. 2 🔽 😥 設定を有効にする) OK             |
| 使用用途 キャンセル キャンセル                         |
| 通信方式 : UDP/IP 💌                          |
| オーフ <sup>の</sup> 方式 : Unpassive 💌        |
| コネクション用途 : MEWTOCOL通信 ▼                  |
|                                          |
| 自ノード(PLC)ポート番号 : 10001                   |
| ┌相手!──────────────────────────────────── |
| IP7ドレス : 172 16 200 108                  |
| ポート番号 : 10001                            |
| MEWTOCOL局番 : 2 ▼                         |
| T 1-47+71522 : 00 - 00 - 00 - 00 - 00    |
| 未使用コネクション切助時間 : 1 分                      |
| 再オーフック回数 : 255 回                         |

[OK]をクリックします。

| 【 設定を有効にする    | る】:チェックあり       |
|---------------|-----------------|
| 【使用用途】        |                 |
| 通信方式          | : UDP/IP        |
| オープン方式        | : Unpassive     |
| コネクション用途      | : MEWTOCOL 通信   |
| 【自ノード PLC ポート | - No.】:10001    |
| 【相手ノード設定】     |                 |
| IP アドレス       | :172.16.200.108 |
| ポート No        | : 10001         |
| MEWTOCOL 局番   | :2              |
|               |                 |

接続3の場合(コネクション3 UDP/IP)

1. [コネクション3]を選択し、[設定変更]をクリックします。

| 🖥 無題.etl - Configurat                                     | or ET                                                                                                    |                                          |  |  |
|-----------------------------------------------------------|----------------------------------------------------------------------------------------------------|------------------------------------------|--|--|
| ファイル(E) ユニット設定(U) メール設定(M) 表示(V) オンライン(L) オブション(Q) ヘルプ(H) |                                                                                                    |                                          |  |  |
| 🗅 📂 🖬 🎒 🗟 🖼                                               | <sup>23</sup> 1 <sup>23</sup> 1 <b>?</b>                                                                                                    |                                          |  |  |
|                                                           | コネクション/書報       コネクション/書報       通信方式     : TOP/IP       オーフック方式     : Active       使用用途     : MEWTOCOL通信       自ノード'(PLC)ボート番号     : D       相手ノードガート番号     : D       相手ノードゲート番号     : D       相手ノードゲート番号     : D       相手ノードゲートオー号     : D       相手ノードゲートオー号     : D       相手ノードゲートオー号     : D       日手ノードゲートオー号     : D       日子ノードゲートボート番号     : D       日子ノードゲートボート番号     : D       日子ノードゲートボート番号     : D       日子ノードゲートボート番号     : D | 設定変更<br>777.891と<br>ヘルフ <sup>ペ</sup> (H) |  |  |
|                                                           | 再オーフシ回数 : 255                                                                                                    |                                          |  |  |
|                                                           | コネクション設定 : 無効                                                                                                    |                                          |  |  |
| < · · · >                                                 |                                                                                                    |                                          |  |  |
| レディ                                                       |                                                                                                    |                                          |  |  |

2. [コネクション情報設定]を行います。

| コネクション情報設定                                                                                                    |                                                                                                    |
|----------------------------------------------------------------------------------------------------|----------------------------------------------------------------------------------------------------|
| ユネケションNo. 3 「 設定を有効にする」 OK         使用用途       キャンセル         通信方式       : UDP/IP         オーフッ方式       : Unpassive         コネクション用途       : MEWTOCOLi通信         白ノート'(PLC)ボート番号       : 10002         相手ノート協定 | <ul> <li>【 設定を有効にする】:チェックあり</li> <li>【使用用途】</li> <li>通信方式 : UDP/IP</li> <li>オープン方式 : Unpassive</li> <li>コネクション用途 : MEWTOCOL 通信</li> <li>【自ノードPLC ポート No.】:10002</li> <li>【相手ノード設定】</li> <li>IP アドレス :172.16.200.198</li> <li>ポート No :20000</li> <li>MEWTOCOL 局番 :3</li> </ul> |

[OK]をクリックします。

転送

設定が終了したら、[オンライン] [設定をダウンロード]をクリックして、PLC に転送します。

| 🖥 無題.etl - Configurator ET                  |                                    |
|---------------------------------------------|------------------------------------|
| ファイル(E) ユニット設定(U) メール設定(M) 表示(V)            | <u>オンライン(L) オフ°ジョン(Q) へルフ°(H)</u>  |
| D 🗃 🖬 🎒 🐧 🖃 🎒 🎒 🤻                           | 設定をがりンロート(0)                       |
| □-mm ET-LANユニット<br>2 イニットルは基礎設定<br>コネケルパ3 ▼ | 1 設定をアックロート100<br>ユニットとの照合(V) 設定する |

PLC の電源を再投入します。

| テクニカルインフォメーション | No. TI-M-1052-1 | 6/10 |
|----------------|-----------------|------|
| テクニカルインフォスーション | NO. 11-M-1052-1 | 6710 |

5. V-SFT・本体の設定

接続1の場合(コネクション1 TCP/IP)

1. [システム設定] [接続機器設定]で、「FP シリーズ (Ethernet TCP/IP)」を選択します。

| PLC1 接続機 | 暴選択 🛛 🔀                 |
|----------|-------------------------|
| 接続機器     | PLC 💌                   |
| メーカー     | パナソニック電工                |
| 機種       | FPシリーズ(Ethernet TCP/IP) |
| 接続先ポート   | 内蔵LAN                   |
|          | OK キャンセル                |

TCP/IP は接続先ポート:内蔵 LAN のみ対応しています。

2. [接続機器設定]画面の設定を行います。

[通信設定]でモニタッチのポート No.を設定し、[接続先設定]で PLC の IP アドレス・ポート No.を 設定します。

通信設定

| PLC1       |                         |              |           |                                                    |
|------------|-------------------------|--------------|-----------|----------------------------------------------------|
| 接続機器       | PLC                     |              |           |                                                    |
| メーカー       | パナソニック電工                |              |           | PLC [コネクション設定]のコネクション No.1                         |
| 機種         | FPシリーズ(Ethernet TCP/IP) |              |           | 【相手ノード MEWIOCOL 局番】と合わせます。<br>(D2「コネクション桂根設字」 弁照)  |
| 接続先ポート     | 内蔵LAN                   |              | 変更        | (「3」コネッション同報設定」参照)                                 |
| デフォルト      |                         |              |           | 自局 No.(V-SFT)= 相手 ノード MEWTOCOL 局番(PLC<br>コネクション設定) |
| 通信設定 細かい設定 | 定接続先設定                  |              |           |                                                    |
| 接続形式       | 1:1 文 設定                |              | 4         |                                                    |
| リトライ回数     | 3                       | 自局No         | 1         |                                                    |
| タイムアウト時間   | 300 🔷 *10msec           | ポートNo        | 10001     | モニタッチのポート No.を設定します。                               |
| 送信遅延時間     | 0 🗘 *msec               | コード          | DEC 💌     | PLC「コネクション設定]のコネクション No.1                          |
| スタートタイム    | 0 🔷 *sec                | 文字処理         | LSB→MSB 💌 | [相手ノードポート番号]と合わせます。                                |
| 伝送形式       | ~                       | 通信異常処理       | 停止 💙      | (P3 [ コネクション情報設定 ] 参照 )                            |
|            |                         | ~ 復帰条件 — — — |           |                                                    |

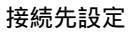

| PLC1                                  |                                 |                 |                                                                                  |
|---------------------------------------|---------------------------------|-----------------|----------------------------------------------------------------------------------|
| 接続機器                                  | PLC                             |                 |                                                                                  |
| メーカー                                  | パナソニック電工                        |                 |                                                                                  |
| 機種                                    | FPシリーズ(Ethernet TCP/IP)         |                 |                                                                                  |
| 接続先ポート                                | 内蔵LAN 変更                        |                 |                                                                                  |
| デフォルト                                 |                                 |                 |                                                                                  |
| 通信設定 細かい設                             | 是 接続先設定                         |                 |                                                                                  |
| 接続先 11721                             | 6200.43(PLC1)                   |                 |                                                                                  |
| <u>PLCテーブル</u><br>No. 局名<br>1<br>PLC1 | IPアドレス ボートM 172.16.200.43 10000 | [PL<br>登録       | .C テーブル]で PLC の IP アドレスとポート No.を<br>禄し、接続先として指定します。                              |
| 2<br>3<br>4<br>5<br>6<br>7            |                                 | [PL<br>[自<br>情報 | .C テーブル]No.と PLC の[イニシャル情報設定]<br> ノード設定] [MEWTOCOL]局番(P2[イニシャル<br>服設定]参照)を合わせます。 |

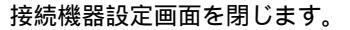

3. [システム設定] [Ethernet 通信] [自局 IP アドレス]で、モニタッチの IP アドレスを 設定します。

| アアドレス設定                                        |                                                                                                    |
|------------------------------------------------|----------------------------------------------------------------------------------------------------|
| IPアドレス設定 IPアドレス設定(拡張)                          |                                                                                                    |
| ■ 『 即設定を行う                                     |                                                                                                    |
| □ IPアドレスをネットワークテーブルから選択する No. 0                |                                                                                                    |
| IPアドレス 172 16 200 127 ┥                        | モニタッチの IP アドレス設定                                                                                                    |
| □ デフォルトゲートウェイ 0 0 0<br>□ サブネットマスク 0 0 0        |                                                                                                    |
| ポートNo. 10000<br>送信タイムアウト時間 15 *sec<br>リトライ回数 3 | PLC 通信用のポート No ではないので、デフォルト:10000 の<br>ままとします。<br>(このポート No は、モニタッチ間の読書き(EREAD/EWRITE)<br>等を行う場合のポートで、PLC 通信には関係ありません。) |
| □内部メモリ □メモリカードメモリ                              |                                                                                                    |
|                                                |                                                                                                    |

4. モニタッチに画面データを転送します。

| テクニカルインフォメーション | No. TI-M-1052-1 | 8/10 |
|----------------|-----------------|------|
| テクニカルインノオメーション | NO. II-M-1052-1 | 8/10 |

接続2の場合(コネクション2 UDP/IP)

1. [システム設定] [接続機器設定]で、「FP シリーズ (Ethernet UDP/IP)」を選択します。

| PLC1 接続機器 | iğır 🗵                  |
|-----------|-------------------------|
| 接続機器      | PLC V                   |
| メーカー      | パナソニック電工                |
| 機種        | FPジリーズ(Ethernet UDP/IP) |
| 接続先ポート    | Ethernet그二ット 💌          |
|           | OK キャンセル                |

接続先ポート:内蔵LAN または Ethernet ユニット(CU-03)のいずれかを指定します。

2. [接続機器設定]画面の設定を行います。

[通信設定]でモニタッチのポート No.を設定し、[接続先設定]で PLC の IP アドレス・ポート No.を 設定します。

| 通信設定                                                                                                    | 接続先設定                                                                                                    |
|----------------------------------------------------------------------------------------------------|----------------------------------------------------------------------------------------------------|
| PLC1         銀鉄器       PLC         メーカー       モニタッチのポート No. を設定します。         PLC[コネクション設定]のコネクション No.2         「福手ノードボート番号]と合わせます。         (P4[コネクション情報設定]参照)         (P4[コネクション情報設定]のコネクション No.2         「福野」         (P4[コネクション情報設定]のコネクション No.2         「福野」         (P4[コネクション情報設定]のコネクション No.2         「相手」         (P4[コネクション設定]のコネクション No.2         「日手」         (P4[コネクション情報設定]参照)         自局 No. (V-SFT) = 相手」         自局 No. (V-SFT) = 相手」         コネクション設定) | PLC1         JP         JP     < |

3. [システム設定] [Ethernet 通信] [自局 IP アドレス]で、モニタッチの IP アドレスを 設定します。

| IPアドレス設定                      | X                                    |
|-------------------------------|--------------------------------------|
| IPアドレス設定 IPアドレス設定(拡張)         |                                      |
| マ野設定を行う                       |                                      |
| IPアドレスをネットワークテーブルから選択する No. 0 |                                      |
| IPアドレス 172 16 200 108         | モニタッチの IP アドレス設定                     |
|                               |                                      |
|                               |                                      |
| ポートNo. 10000                  | PLC 通信用のポート No ではないので、デフォルト:10000 の  |
| 送信タイムアウト時間 15 *sec            | ままとします。                              |
| リトライ回数 3                      | (このポート No は、モニタッチ間の読書き(EREAD/EWRITE) |
|                               | 等を行う場合のポートで、PLC 通信には関係ありません。)        |
| □内部メモリ □メモリカードメモリ             |                                      |
| OK ++>\tr\                    |                                      |

4. モニタッチに画面データを転送します。

| テクニカルインフォメーション | No. TI-M-1052-1 | 9 / 10 |
|----------------|-----------------|--------|
|                |                 |        |

接続3の場合(コネクション3 UDP/IP)

1. [システム設定] [PLC タイプ選択]で、「FP シリーズ (Ethernet UDP/IP)」を選択します。

| PLC1 接続標器選択 |                         |  |
|-------------|-------------------------|--|
| 接続機器        | PLC 💌                   |  |
| メーカー        | パナソニック電工                |  |
| 機種          | FPシリーズ(Ethernet UDP/IP) |  |
| 接続先ポート      | 内蔵LAN                   |  |
|             | OK キャンセル                |  |

接続先ポート: 内蔵 LAN または Ethernet ユニット (CU-03) のいずれかを指定します。

2. [接続機器設定]画面の設定を行います。

[通信設定]でモニタッチのポート No.を設定し、[接続先設定]で PLC の IP アドレス・ポート No.を 設定します。

| 通信設定                                                                                                    | 接続先設定                                                                                                    |
|----------------------------------------------------------------------------------------------------|----------------------------------------------------------------------------------------------------|
| PLCI           撮感機器         PLC           メーカー         リナソニック電工           ビニクッチのポート No.を設定します。           単成先ポート           アフォルト           デフォルト           「ガオジェック電工           「別会先ポート           アフォルト           「アフォルト           「月4月ノードポート番号]と合わせます。           「別会定」           (P5[コネクション情報設定]参照) | PLC1           抽除機器         PLC           メーカー         パケッニック電工           FPシノリーズ(Ethernet UDP/IP)           ボート         内蔵LAN           フォルト           縮少い. 設定 |
|                                                                                                    | 接続た     [1721620043(PLC1))       PLCテーブル     No. 局容       10     月21620043(PLC1)       11     PLC1       2     10002       3     10002                          |
| PLC [ コネクション設定 ] のコネクション No.3<br>[ 相手ノード MEWTOCOL 局番 ] と合わせます。<br>( P5 [ コネクション情報設定 ] 参照 )                                                                                                    | [PLC テーブル]で PLC の IP アドレスとポート No.を<br>登録し、接続先として指定します。                                                                                                    |
| 自局 No.(V-SFT)=相手ノード MEWTOCOL 局番(PLC<br>コネクション設定)                                                                                                    | [PLC テーブル]No.と PLC の[イニシャル情報設定]<br>[MEWTOCOL]局番(P2[イニシャル情報設定]参照)<br>を合わせます。                                                                                     |

3. 画面データを保存します。

| テクニカルインフォメーション | No. TI-M-1052-1 | 10 / 10 |
|----------------|-----------------|---------|
| テクニカルインフォメーション | No. II-M-1052-1 | 10 /    |

## 6. TELLUS HMIモード

TELLUS3の[オプション] [メイン1] [Ethernet 詳細設定]を開きます。

- 1. [自局設定]の[ポート No.]を[PLC 通信用ポート]と重複しないように設定します。
- [PLC 通信用ポート] [ポート No.を指定する]にチェックを入れます。これにより、V-SFT-5[接続 機器設定] [通信設定]で設定したポート No.を使って PLC と通信する設定となります。
   本例ではポート No.20000 (P5、P9 参照)。

|                                              | Ethernet詳細設定                             | X                                    |
|----------------------------------------------|------------------------------------------|--------------------------------------|
|                                              | Host : hasuno [ 10.91.130.38 ]           |                                      |
|                                              | 自局設定                                     |                                      |
|                                              | □ ネットワークテーフ いを使用する 10000 + 10000 + 10000 |                                      |
|                                              | 送信》(A7)時間 15                             |                                      |
|                                              | xモリプロテクト                                 | PLC 通信用のポート No ではないので、デフォルト:10000 の  |
|                                              | 匚 内部バリ                                   | ままとします。                              |
|                                              |                                          | (このポート No は、モニタッチ間や TELLUS-HMI 間の読書き |
|                                              | */FLOCEUMERNEL接続する場合は「記名表定してくたる」         | (EREAD/EWRITE)等を行う場合のホートで、PLC 通信には関係 |
| <u>.                                    </u> |                                          | ありません。)                              |
|                                              |                                          |                                      |
|                                              | OK ++>>セル                                |                                      |
|                                              | 115 CW                                   |                                      |

## 7. 注意事項

1 台の PLC に複数台の V8 (または TELLUS HMI)を接続する場合

- ・PLC 側でコネクション数1~8まで設定可能です。よって、1台のPLC に最大8台のV8を接続できます。
- ・各画面データともに、PLC 側の[イニシャル情報設定]の[MEWTOCOL 局番]と、V-SFT-5 の[接続機器
   設定] [接続先設定]の[PLC テーブル No.]を合わせますが(本例では No.1) ポート No.がそれぞれ相
   違するため、画面データの共通利用はできません。

お問い合わせは...

発紘電機株式会社 技術相談窓口 TEL:076-274-5130 FAX:076-274-5208